# **Pro-face**

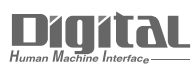

# Device/PLC Connection Manuals

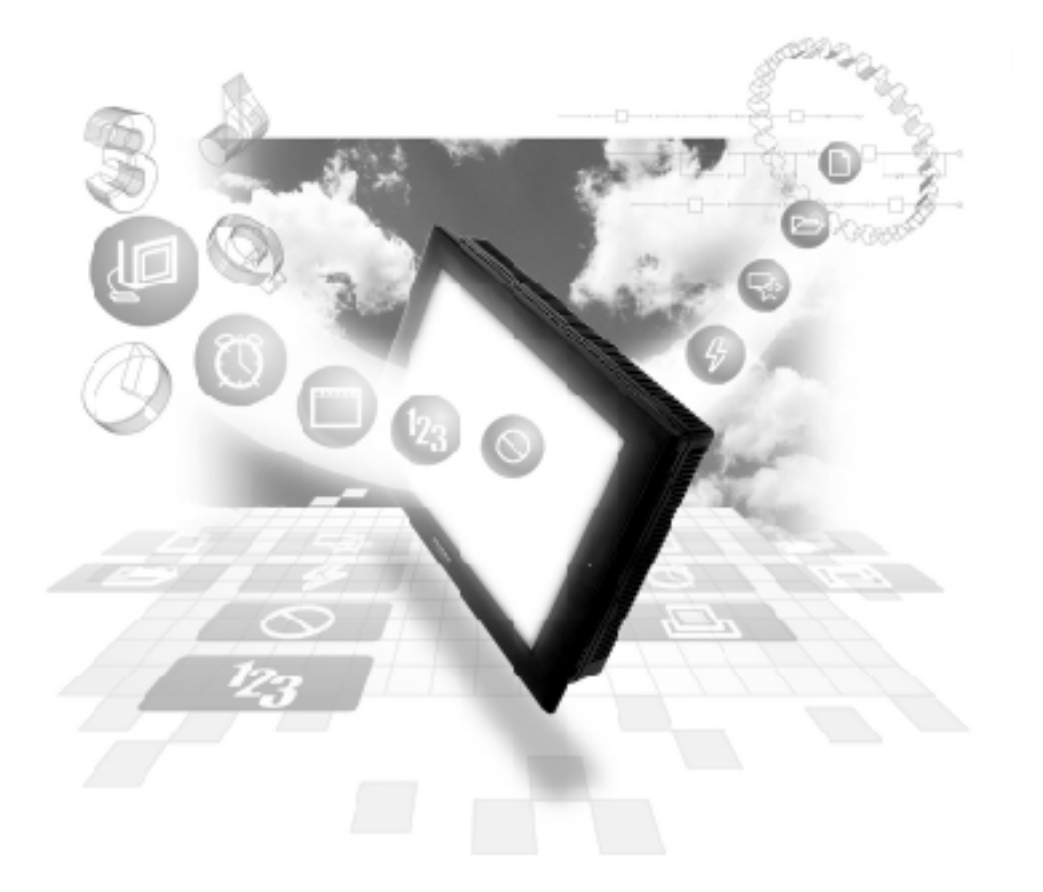

## About the Device/PLC Connection Manuals

Prior to reading these manuals and setting up your device, be sure to read the "Important: Prior to reading the Device/PLC Connection manual" information. Also, be sure to download the "Preface for Trademark Rights, List of Units Supported, How to Read Manuals and Documentation Conventions" PDF file. Furthermore, be sure to keep all manual-related data in a safe, easy-to-find location.

#### Rockwell (Allen-Bradley) 2.17

#### 2.17.1 **System Structure**

The following describes the system structure for connecting the GP to Rockwell (Allen-Bradley) PLCs.

**CREference** The Cable Diagrams mentioned in the following tables are listed in the section titled "2.17.2 Cable Diagrams".

| <b>SLC 500 Series</b> | (using CPU unit Link I/F) |
|-----------------------|---------------------------|
|-----------------------|---------------------------|

| CPU      | Cable Diagram     | GP        |
|----------|-------------------|-----------|
|          | •                 |           |
| SLC-5/03 | RS-232C           | CD Sorios |
| SLC-5/04 | (Cable Diagram 1) | GF Selles |

■ PLC-5 Series (using Link I/F)

| CPU                  | Link I/F                | Cable Diagram               | GP        |
|----------------------|-------------------------|-----------------------------|-----------|
|                      | DATA<br>HIGHWAY<br>PLUS | 4                           |           |
| All PLC-5 processors | 1785-KE                 | RS-232C                     |           |
| which can connect    | 1785-KE/C               | (Cable Diagram 2)           |           |
| one of the link unit | 1770-KF2                | RS-232C                     |           |
| shown on the right.  |                         | (Cable Diagram 3)           | GP Series |
|                      |                         | RS-422<br>(Cable Diagram 4) |           |

| CPU *1    | Cables Diagram    | GP        |
|-----------|-------------------|-----------|
|           | ,<br>,            |           |
| PLC-5/11  | RS-232C           |           |
| PLC-5/20  | (Cable Diagram 3) |           |
| PLC-5/30  |                   |           |
| PLC-5/40  |                   | GP Series |
| PLC-5/40L | RS-422            |           |
| PLC-5/60  | (Cable Diagram 5) |           |
| PLC-5/60L |                   |           |

## ■ PLC-5 Series (CPU Direct Connection)

\*1 Connect to Channel 0 (CH0).

# ControlLogix 5000 Series (using CPU unit Link I/F)

| CPU         | Cable Diagram                   | GP/GLC        |
|-------------|---------------------------------|---------------|
|             | ←                               |               |
| 1756-L1     | RS-232C                         |               |
| 1756-L1M1   | <cable 6="" diagram=""></cable> |               |
| 1756-L1M2   |                                 | CD Sorios * 1 |
| 1756-L1M3   |                                 | CLC Sorios    |
| 1756-L55M13 |                                 | OLC JEHES     |
| 1756-L55M14 |                                 |               |
| 1756-L55M16 |                                 |               |

\*1 This PLC can be connected only to GP377 Series units.

| CPU                              | Link                | Cable Diagram                   | GP        |
|----------------------------------|---------------------|---------------------------------|-----------|
|                                  | 4                   | <br>                            |           |
| 1761-L16AWA                      | RS-232C port on CPU | RS-232C                         |           |
| 1761-L32AVVA<br>1761-L200\//0-50 | unit                | <cable 1="" diagram=""></cable> |           |
| 1761-L10BWA                      |                     |                                 |           |
| 1761-L16BWA                      |                     |                                 |           |
| 1761-L20BWA-5A                   |                     |                                 |           |
| 1761-L32BWA                      |                     |                                 | GP Series |
| 1761-L10BWB                      |                     |                                 | UI JEIIE3 |
| 1761-L16BWB                      |                     |                                 |           |
| 1761-L20BWB-5A                   |                     |                                 |           |
| 1761-L32BWB                      |                     |                                 |           |
| 1761-L16BBB                      |                     |                                 |           |
| 1761-L32BBB                      |                     |                                 |           |
| 1761-L32AAA                      |                     |                                 |           |

#### ■ MicroLogix 1000 Series (CPU Direct Connection)

# ■ MicroLogix 1200 Series (CPU Direct Connection)

| CPU                                                                                     | Link                        | Cable Diagram                              | GP        |
|-----------------------------------------------------------------------------------------|-----------------------------|--------------------------------------------|-----------|
|                                                                                         | 4                           |                                            |           |
| 1762-L24AWA<br>1762-L24BWA<br>1762-L24BXB<br>1762-L40AWA<br>1762-L40B WA<br>1762-L40BXB | RS-232C port on CPU<br>unit | RS-232C<br><cable 7="" diagram=""></cable> | GP Series |

# MicroLogix 1200 Series (CPU Direct Connection)

| CPU      | Link                      | Cable Diagram                              | GP        |
|----------|---------------------------|--------------------------------------------|-----------|
|          | 4                         | ▶                                          |           |
| 1764-LSP | RS-232C port on Base unit | RS-232C<br><cable 7="" diagram=""></cable> | GP Series |

| CPU            | Link               | Cable Diagram                   | GP        |
|----------------|--------------------|---------------------------------|-----------|
|                |                    | <b>∢</b> ►                      | <b></b>   |
| 1761-L16AWA    | Advanced Interface | RS-232C                         |           |
| 1761-L32AWA    | Converter          | <cable 8="" diagram=""></cable> |           |
| 1761-L20AWA-5A | (1761-NET-AIC)     |                                 |           |
| 1761-L10BWA    |                    |                                 |           |
| 1761-L16BWA    |                    |                                 |           |
| 1761-L20BWA-5A |                    |                                 |           |
| 1761-L32BWA    |                    |                                 | CP Sorios |
| 1761-L10BWB    |                    |                                 | GF JEHES  |
| 1761-L16BWB    |                    |                                 |           |
| 1761-L20BWB-5A |                    |                                 |           |
| 1761-L32BWB    |                    |                                 |           |
| 1761-L16BBB    |                    |                                 |           |
| 1761-L32BBB    |                    |                                 |           |
| 1761-L32AAA    |                    |                                 |           |

■ MicroLogix 1000 Series (using Advanced Interface Converter)

# MicroLogix 1000 Series (using Advanced Interface Converter)

| CPU                                                                                                   | Link                                              | Cable Diagram                              | GP        |
|----------------------------------------------------------------------------------------------------|---------------------------------------------------|--------------------------------------------|-----------|
|                                                                                                    |                                                   |                                            |           |
| 1762-L24AWA<br>1762-L24BWA<br>1762-L24BXB<br>1762-L40AWA<br>1762-L40BWA<br>1762-L40BWA<br>1762-L40BXB | Advanced Interface<br>Converter<br>(1761-NET-AIC) | RS-232C<br><cable 8="" diagram=""></cable> | GP Series |

# ■ MicroLogix 1500 Series (using Advanced Interface Converter)

| CPU      | Link                                              | Cable Diagram                              | GP        |
|----------|---------------------------------------------------|--------------------------------------------|-----------|
|          |                                                   | •                                          |           |
| 1764-LSP | Advanced Interface<br>Converter<br>(1761-NET-AIC) | RS-232C<br><cable 8="" diagram=""></cable> | GP Series |

#### 2.17.2 Cable Diagrams

The cable diagrams illustrated below and the cable diagrams recommended by Rockwell (Allen-Bradley) may differ; however, using these cables for your PLC operations will not cause any problems.

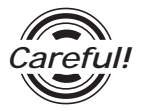

Ground your PLC's FG terminal according to your country's applicable standard. For details, refer to the corresponding PLC manual.

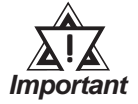

- Connect the FG line of the Shield cable to either the GP or PLC, depending on your environment. When using a connector hood and grounding the FG line, be sure to use an electrical conductor.
- For the RS-232C connection, use a cable length less than 15m.
- If a communications cable is used, it must be connected to the SG (signal ground).
- For the RS-422 connection, refer to Rockwell's PLC manual for the cable length.

#### Cable Diagram 1 (RS-232C)

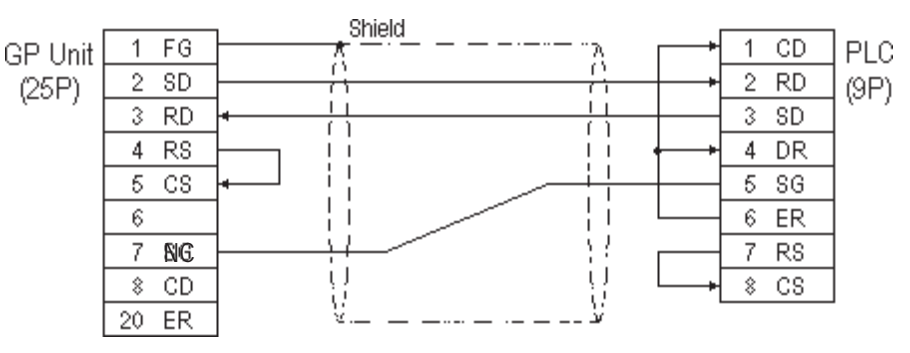

#### Cable Diagram 2 (RS-232C)

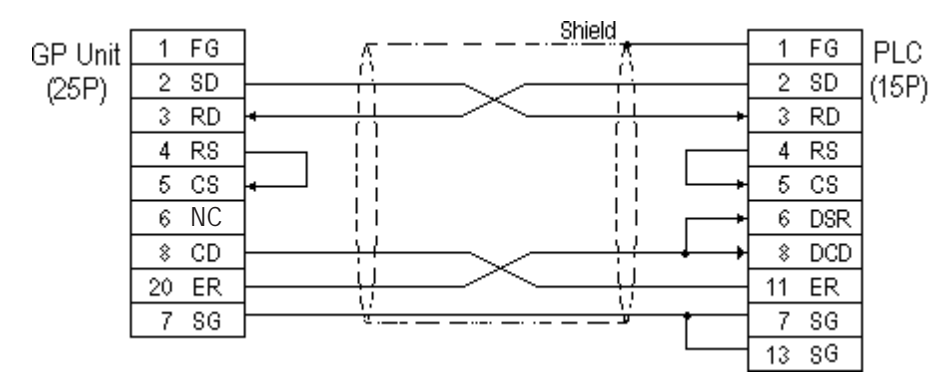

Cable Diagram 3 (RS-232C)

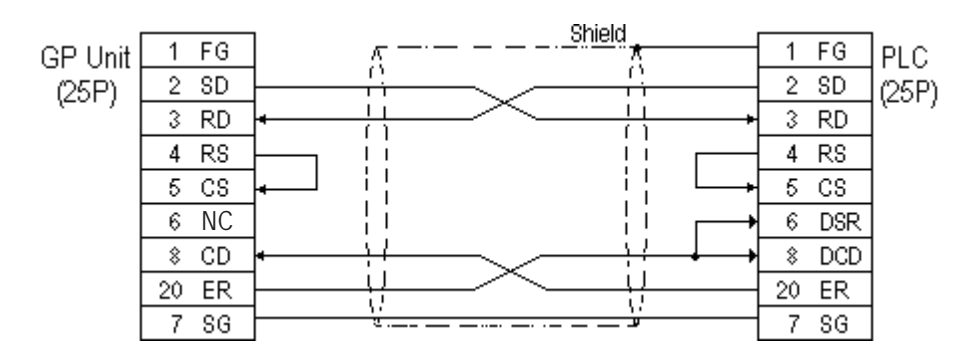

#### Cable Diagram 4 (RS-422)

• When using Digital's RS-422 connector terminal adapter, GP070-CN10-0

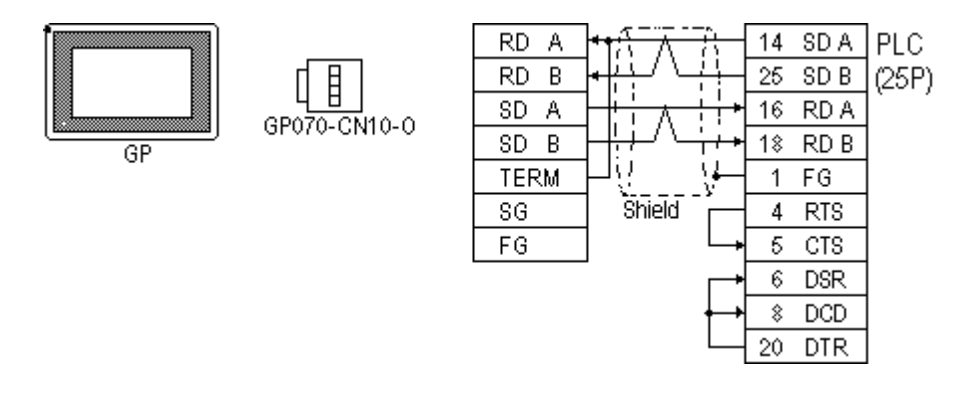

• When using Digital's RS-422 Cable, GP230-IS11-0

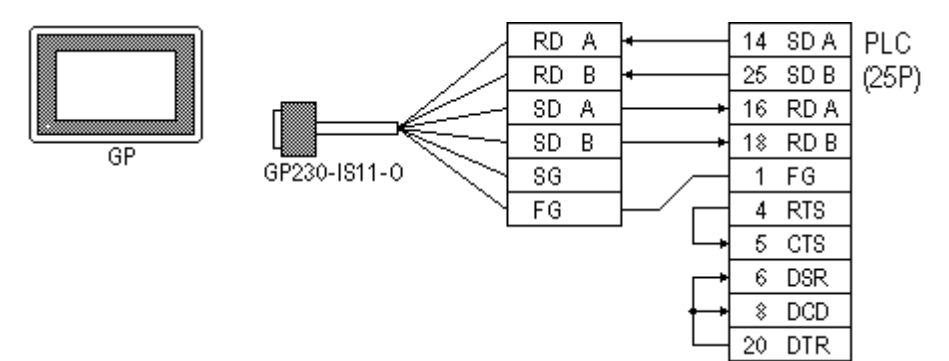

• When making your own cable connections

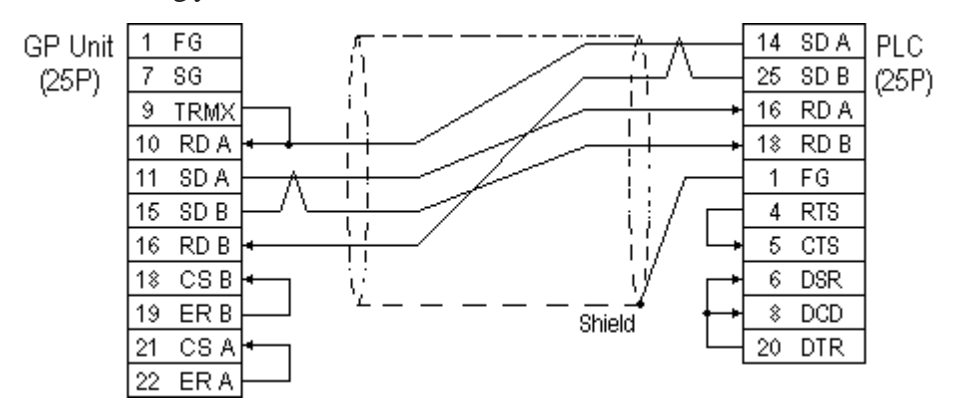

GP-PRO/PBIII for Windows Device/PLC Connection Manual

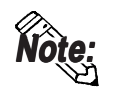

When connecting the #9 and #10 pins in the GP Serial I/F, a termination resistance of  $100\Omega$  is added between RDA and RDB.

Cable Diagram 5 (RS-422)

• When using Digital's RS-422 connector terminal adapter, GP070-CN10-0

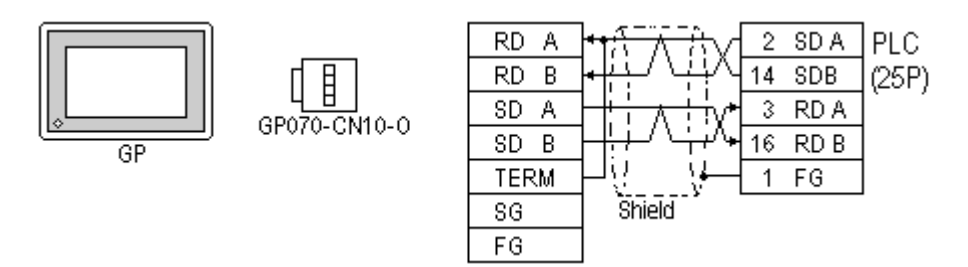

• When using Digital's RS-422 Cable, GP230-IS11-0

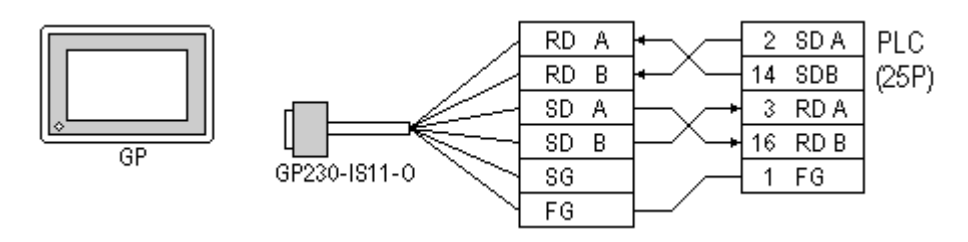

• When making your own cable connections

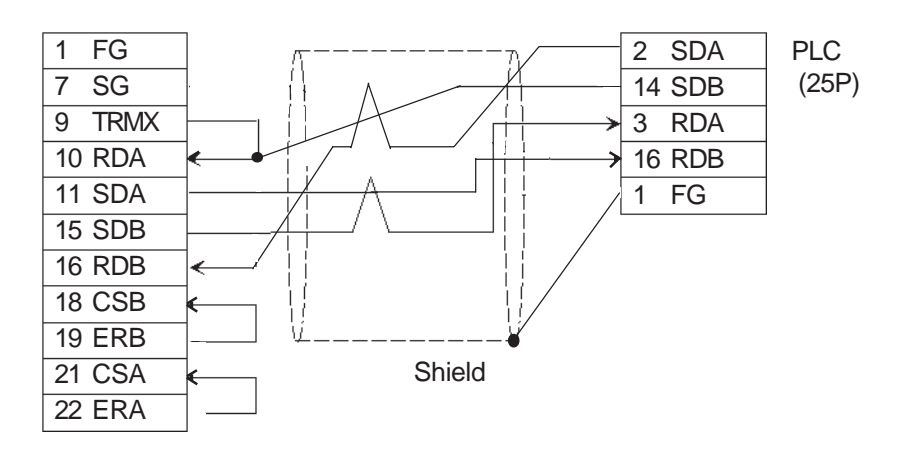

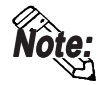

When connecting the #9 and #10 pins in the GP Serial I/F, a termination resistance of  $100\Omega$  is added between RDA and RDB.

#### Cable Diagram 6 (RS-232C)

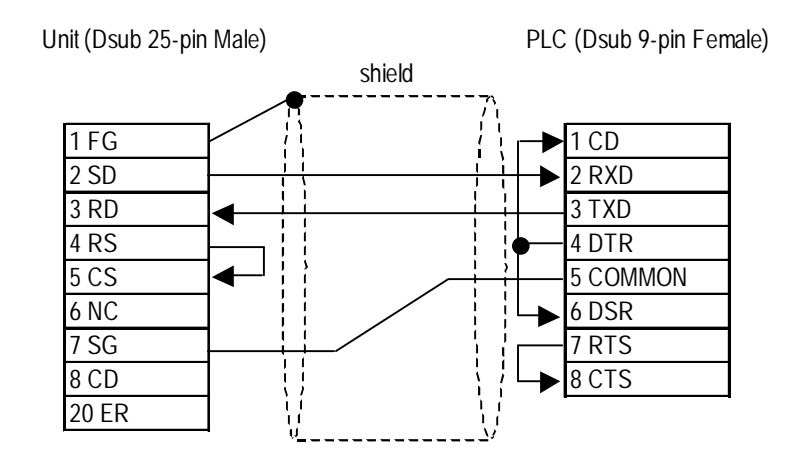

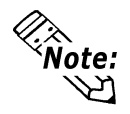

- Connect the shield to the GP's FG terminal.
- If a communications cable is used, it must be connected to the SG terminal and COMMON terminal.

#### Cable Diagram 7 (RS-232C)

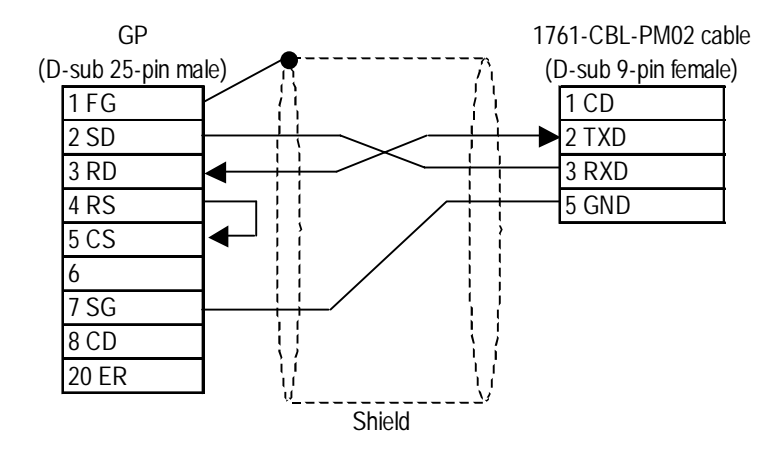

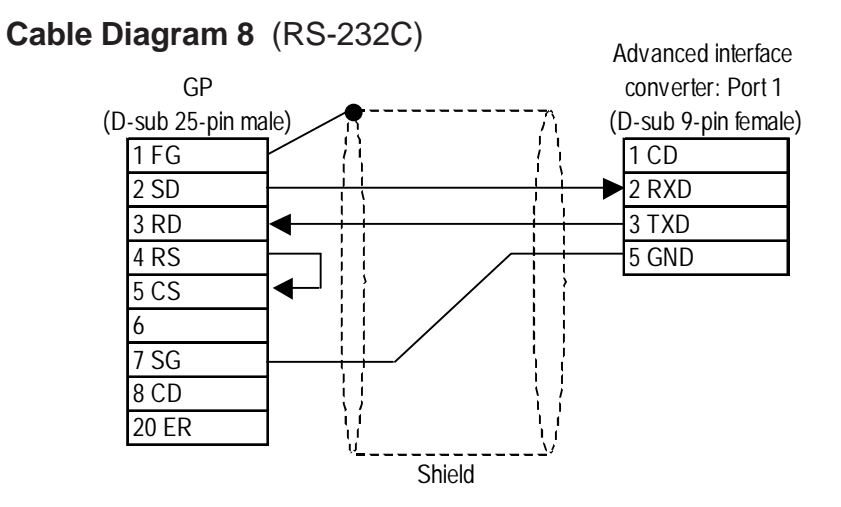

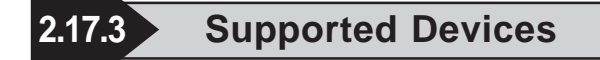

The following describes the range of devices supported by the GP.

I

## **SLC 500/MicroLogix 1000•1200•1500 Series**

Setup System Area here.

| Device               | Bit Address             | Word Address               | Particulars | s    |
|----------------------|-------------------------|----------------------------|-------------|------|
| D.1                  | B3:000/00 ~ B3:255/15   | B3:000 ~ B3:255            |             |      |
| BI                   | B9:000/00 ~ B255:255/15 | B9:000 ~ B255:255          |             | H/L  |
| Timer                | T4:000/TT ~ T4:255/TT   |                            |             |      |
| (TT: Timing Bit)     | T9:000/TT ~ T255:255/TT |                            |             |      |
| Timer                | T4:000/DN ~ T4:255/DN   |                            |             |      |
| (DN: Completion Bit) | T9:000/DN ~ T255:255/DN |                            |             |      |
| Timer                |                         | T4:000.PRE ~ T4.255.PRE    | *1          |      |
| (PRE: Setup Value)   |                         | T9:000.PRE ~ T255.255.PRE  |             |      |
| Timer                |                         | T4.000.ACC ~ T4:255.ACC    | *1          |      |
| (ACC: Current Value) |                         | T9.000.ACC ~ T255:255.ACC  |             |      |
| Counter              | C5:000/CU ~ C5:255/CU   |                            |             | I/H  |
| (CU: Up Count)       | C9:000/CU ~ C255:255/CU |                            |             | 2,11 |
| Counter              | C5:000/CD ~ C5:255/CD   |                            |             |      |
| (DC: Down Count)     | C9:000/CD ~ C255:255/CD |                            |             |      |
| Counter              | C5:000/DN ~ C5:255/DN   |                            |             |      |
| (CN: Completion Bit) | C9:000/DN ~ C255:255/DN |                            |             |      |
| Counter              |                         | C5:000.PRE~ C5.255.PRE     | *1          |      |
| (PRE: Setup Value)   |                         | C9.000.PRE ~ C255:255.PRE  |             |      |
| Counter              |                         | C5:000.ACC ~ C5:255.ACC    | *1          |      |
| (ACC: Current Value) |                         | C9.000.ACC0 ~ C255:255.ACC |             |      |
| Integer              |                         | N7:000 ~ N7:255            | B#1.51      | H/L  |
|                      |                         | N9:000 ~ N255:255          |             |      |
| Floating point       |                         | F8:000 ~ F255:255          |             | L/H  |

\*1 When reading and writing consecutive addresses that are all two words or longer, reading will take longer than for other devices, and the overall screen refresh speed will be slower.

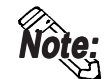

• The range of available devices depends on the type of CPU used. For available device range information, refer to your PLC's manual.

- In the above tables, the address descriptions and input methods used in GP-PRO/PBIII for Windows V6.0 or earlier software may vary, however the internal data can be converted. Even if GP-PRO/PBIII for Windows V6.0 or later software is used, the internal data will not be damaged.
- When using Version 6.0 or earlier address displays and input methods with Versions 6.1 or later software, be sure to use the following steps.
  - 1) Locate and open the folder named [SLC500] in your GP/PRO/PBIII for Windows Version 6.1 or later CD-ROM.
  - 2) Copy the file named [SLC500.TBL] to the folder [PLCTBL] on your PC's hard disk drive. (This folder was created when Version 6.1 was installed.)
  - 3) Delete the [SLC500.PTO] from the folder [PTO] was creaated when GP-PRO/PBIII was installed.
  - 4) Start up GP-PRO/PBIII for Windows. You will now be able to use Version 6.0 or earlier address displays and input methods. When running screen editor software version 6.0 or earlier, D-Script creation or screen data modification while using [SLC500.PTO] is not possible.
- File Numbers 0~8 are the User's default files.
- A PLC COM Error (02:10) develops when a device cannot be allocated into the PLC data table map.
- According to the PLC specifications, the input and output relays cannot perform direct reads and writes. As a result, perform the following procedures via the PLC:

When reading data; use a ladder program to move the input and output relay data either as bits or as integers, and then read out those bits or integers.

When writing data; write the data as either bits or integers, and then use the ladder program to move the data to the input or output relays.

• In Rockwell (Allen-Bradley) PLCs, the structure of each device's data is determined from the Element; however, in GP-PRO/PBIII for Windows there is no Element. Therefore, use the following examples when entering device data.

# **Chapter 2 - PLC-GP Connection**

| • For word devices N, B, and F |                      |        |  |  |  |  |  |
|--------------------------------|----------------------|--------|--|--|--|--|--|
|                                | Device Address Entry |        |  |  |  |  |  |
|                                | N7:0/0               |        |  |  |  |  |  |
|                                | File Type:           |        |  |  |  |  |  |
|                                | File Number:         | 7      |  |  |  |  |  |
|                                | Element:             |        |  |  |  |  |  |
|                                | Bit:                 |        |  |  |  |  |  |
|                                |                      |        |  |  |  |  |  |
|                                | OK                   | Cancel |  |  |  |  |  |

Display after input: N7:0

• For word devices T and C

| Device Address Entry |              |              |  |  |  |
|----------------------|--------------|--------------|--|--|--|
|                      | T4:0.PRE     |              |  |  |  |
|                      | File Type:   | T            |  |  |  |
|                      | File Number: | 4            |  |  |  |
|                      | Element:     |              |  |  |  |
|                      | Sub-Element: | PRE 🔽<br>ACC |  |  |  |
|                      | OK           | Cancel       |  |  |  |

Display after input: T4:0.PRE

#### • For bit devices T and C

| Device Address E | ntry 🔀 |
|------------------|--------|
| T 4:             | 0/TT   |
| File Type:       | T      |
| File Number:     | 4      |
| Element:         |        |
| Bit:             |        |
|                  | DN     |
| OK               | Cancel |

Display after input: T4:0/TT

#### PLC-5 Series

Setup System Area here.

| Device                          | Bit Address        | Word Address     | Particular | S   |
|---------------------------------|--------------------|------------------|------------|-----|
| Input Relay                     | 100000 ~ 127717    | 1000 ~ 1277      | [÷8]       |     |
| Output Relay                    | O00000 ~ O27717    | O000 ~ O277      | :÷87       | H/L |
| Internal Relay                  | B300000 ~ B6799915 | B3000 ~ B67999   |            |     |
| Timer (TT: Timing Bit)          | TT3000 ~ TT67999   |                  |            |     |
| Timer (TD: Complete<br>Bit)     | TD3000 ~ TD67999   |                  |            |     |
| Counter (CC: Count)             | CC3000 ~ CC67999   |                  |            |     |
| Counter<br>(CD: Complete Bit)   | CD3000 ~ CD67999   |                  |            |     |
| Timer<br>(ACC: Current Value)   |                    | TA3000 ~ TA67999 |            | L/H |
| Timer (PRE: Setup<br>Value)     |                    | TP3000 ~ TP67999 |            |     |
| Counter<br>(ACC: Current Value) |                    | CA3000 ~ CA67999 |            |     |
| Counter<br>(PRE: Setup Value)   |                    | CP3000 ~ CP67999 |            |     |
| Data Register Integer           |                    | N3000 ~ N67999   | Bit] 5]    |     |
| Data Register BCD               |                    | D3000 ~ D67999   | Bit] 5]    | H/L |
| Data Register ASCII             |                    | A3000 ~ A67999   | Bit ] 5]   |     |

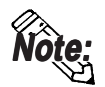

- The range of supported devices may be different depending on your CPU.
- In Rockwell (Allen-Bradley) PLCs, the structure of each device data is determined from the *Element*; in GP-PRO/PBIII for Windows there is no concept called the *Element*. Use the following examples when entering device data.

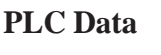

#### **GP-PRO/PBIII Input**

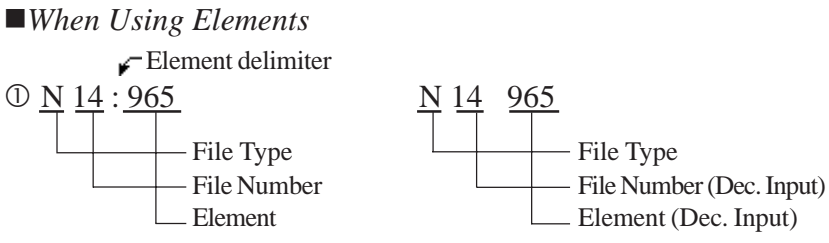

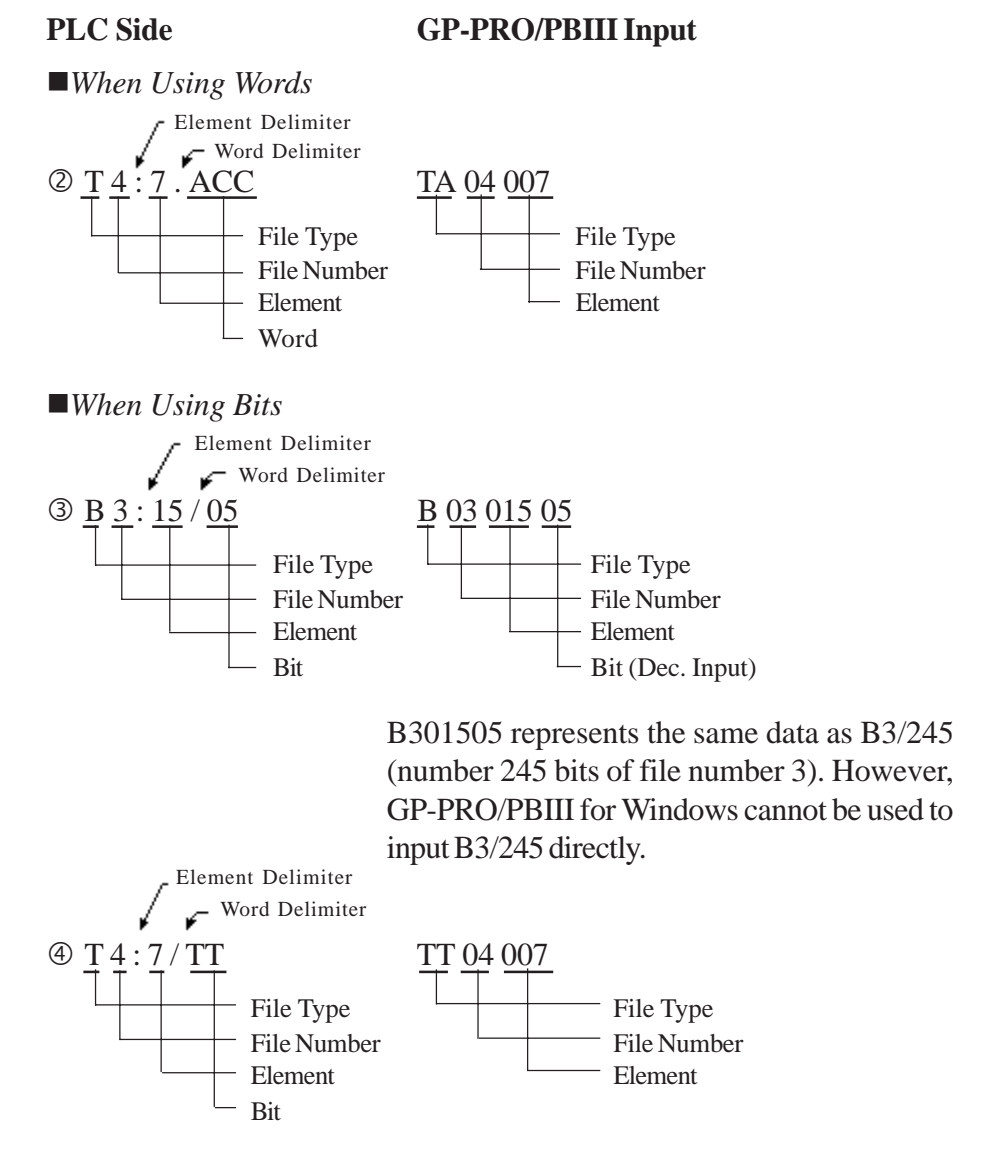

• There is no File Number for the *Input Relay* and *Output Relay*. Also, the Element and Bit Numbers are Hexadecimal.

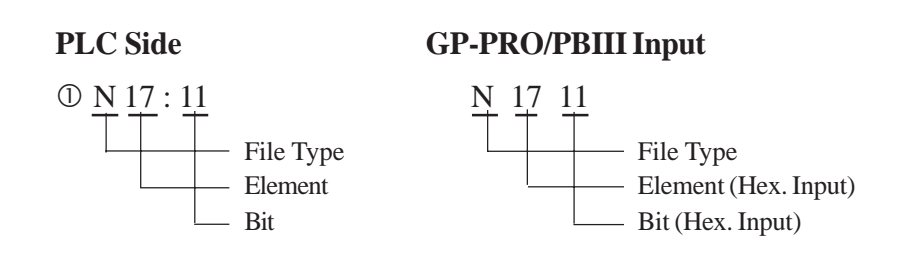

#### ControlLogix 5000 Series

Setup System Area here.

| Device                | Bit Address              | Word Address          | Particulars        |      |
|-----------------------|--------------------------|-----------------------|--------------------|------|
| Bit (BOOL)            | BOOL0000000~BOOL99999931 | BOOL000000~BOOL999999 | *1*3               |      |
| 8 bit integer (SINT)  |                          | SINT000000~SINT999998 |                    | 1/11 |
| 16 bit integer (INT)  |                          | INT000000~INT999999   | Bit]5] *1          |      |
| 32 bit integer (DINT) |                          | DINT000000~DINT999999 | <u>Bit 31</u> ) *1 |      |
| 32 bit float (REAL)   |                          | REAL000000~REAL999999 | *1*2               | H/L  |

\*1 When using a GP Series unit to access a ControlLogix 5000 Series unit's data memory, you must first allocate data memory's array elements. When allocating array elements, use File numbers and Element numbers. An address designation example is shown below for GP-PRO/PBIII for Windows.

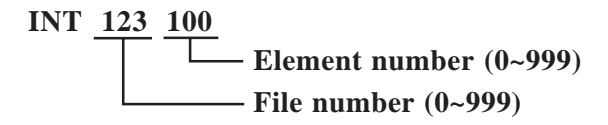

- \*2 This device uses Float. When this type of device is used, only the E-tag and K-tag's "32-bit Float" setting can be used.
- \*3 The BOOL device descriptions used in the GP-PRO/PBIII manual and the RSLogix 5000 manual are different. Please be aware of these differences when setting up BOOL devices.

| CP. PPO/PRIII manual | 000000 00~ | 000001 00~ | 000002 00~ |   | 000999 00~  |
|----------------------|------------|------------|------------|---|-------------|
|                      | 000000 31  | 000001 31  | 000002 31  |   | 000999 31   |
| RSLogix 5000 manual  | 0~31       | 32~63      | 64~95      | 1 | 31968~31999 |

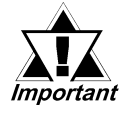

When using the GP to access a PLC device, be sure to first allocate all Tags used by PLC Data Memory to their respective devices. Use the Rockwell's RSLogix 5000 ladder logic software to allocate these devices.

*If device allocation is not performed, a Host Communication Error will occur (02:D6).* 

**Reference** 2.17.5 Error Codes

#### **Device Setting Example**

The following explanation is for the ControlLogix 5000 device allocation.

#### 1) PLC Tag Settings

Designate the Tag Name and Type.

- Tag Name : Can be set to any value. (Not related to GP device name)
- Type : Use one of the following data types for the Element setting.

(Use the same device name as the GP)

BOOL (32-bit data type)

INT (word data type)

DINT (dword data type)

SINT (byte data type)

REAL (float data type)

Example 1

| Tag Name | Туре      |
|----------|-----------|
| N7       | INT[200]  |
| DINT1    | DINT[100] |
| DATA2    | SINT[50]  |

This example's data uses the following values.

Row1 : Tag Name "N7" uses the INT data type for a 200 element array.

Row2 : Tag Name "DINT1" uses the DINT data type for a 100 element array.

Row3 : Tag Name "DATA2" uses the SINT data type for a 50 element array.

Be sure to set the number of array elements within the GP unit's maximum usable range. (The GP can access up to 999 elements.)

Also, if array elements are not designated, only one element can be used.

Ex. Tag Name:N8, Type:INT allows only one word to be used by N8.

#### 2) Mapping Settings

The tag name set in 1) can have any desired file number allocated to it. It is not possible to set the same file number to two tag names.

Example 2

| File Number | Tag Number |
|-------------|------------|
| 2           | DATA2      |
| 1           | DINT1      |
| 7           | N7         |

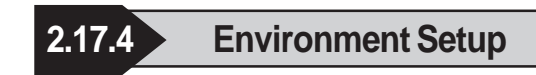

The following tables list Digital's recommended PLC and GP communication settings.

#### ■ SLC 500 Series

| GP Setup                       |                | Special Interface Module Setup |                              |
|--------------------------------|----------------|--------------------------------|------------------------------|
| Baud Rate                      | 19200 bps      | Baud Rate                      | 19200 bps                    |
| Data Length                    | 8 bits (fixed) |                                | -                            |
| Stop Bit                       | 1 bit (fixed)  |                                | _                            |
| Parity Bit                     | EVEN           | Parity Bit                     | EVEN                         |
| Data Flow Control              | ER Control     |                                |                              |
| Communication Format           | RS-232C        |                                | -                            |
|                                | •              | Communication Driver           | DF1 HALF-DUPLEX              |
|                                |                |                                | SLAVE <sup>*1</sup>          |
|                                |                | Duplicate Packet Detection     | DISABLE <sup>*1</sup>        |
|                                |                | Error Detection                | BCC <sup>*1</sup>            |
|                                |                | Control Line                   | No Handshaking <sup>*1</sup> |
| Unit No. (DH GP) <sup>*2</sup> | 0              | Station Address <sup>*2</sup>  | 0                            |

\* 1 Will not operate with any other settings.

\* 2 Setup the Station Address and the GP's Unit No. (DH GP) address to the same value (address set as decimal values). It is unnecessary to setup the DH PLC address.

| GP Setup                          |                | CPU (CH0), 1785-KE, 1770-KF2                                |                                               |
|-----------------------------------|----------------|-------------------------------------------------------------|-----------------------------------------------|
| Baud Rate                         | 19200 bps      | Baud Rate                                                   | 19200 bps                                     |
| Data Length                       | 8 bits (fixed) | Data Length                                                 | 8 bits (fixed)                                |
| Stop Bit                          | 1 bit (fixed)  | Stop Bit                                                    | 1 bit (fixed)                                 |
| Parity Bit                        | EVEN           | Parity Bit                                                  | EVEN                                          |
| Data Flow Control                 | ER Control     |                                                             |                                               |
| Communication Format<br>(RS-232C) | RS-232C        | Communication Format<br>(RS-232C)                           | RS-232C                                       |
| Communication Format (RS-422)     | 4-wire type    | Communication Format<br>(RS-422)                            | RS-422A                                       |
|                                   |                | Comm. protocol                                              | Half duplex (DF1 Slave for CH0) <sup>*1</sup> |
|                                   |                | Duplicate Detect                                            | OFF <sup>*1</sup>                             |
|                                   |                | Error Check                                                 | BCC *1                                        |
|                                   |                | Control Line                                                | NO HANDSHAKING <sup>*1</sup>                  |
|                                   |                | Other CH0 Parameters                                        | 50                                            |
|                                   |                | DF1 retries                                                 | 3                                             |
|                                   |                | Diag file                                                   | 0 (unused file)                               |
|                                   |                | RTS send delay                                              | 0                                             |
|                                   |                | RTS off delay                                               | 0                                             |
|                                   |                | Network link *2                                             | Data Highway Plus                             |
| Unit No. (DH GP) <sup>*3</sup>    | 0              | Station Address <sup>*4*5</sup><br>(1785-KE, 1770-KF2 side) | 0                                             |
| Unit No. (DH PLC) *3              | 1              | Station Address <sup>*4</sup><br>(CPU side)                 | 1                                             |

PLC-5 Series

\*1 Will not operate with any other settings.

\*2 This is the KF2 setup

\*3 Set the DH GP to station address 1785-KE or 1770-KF2, and set the DH PLC's to the CPU's station address. When using the 1785-KE or 1770-KF2, enter different numbers for the DH GP and DH PLC addresses. With a direct CPU connection, enter the same values in the DH GP and DH PLC addresses. With the GP in Offline Mode, use the "Operating Environment Setup" area to enter the DH address (DH, GP, DH, PLC) base 10 (decimal) values.

#### **Reference** Specifying DH addresses

- \*4 When using the programming unit, make sure the Terminal Address (programming equipment address) and the Station Address do not overlap.
- \*5 Unavailable for CPU Direct Connection.

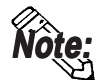

When using CH0, setup the CPU to Slave. Do not setup as Point to Point.

| GP S                 | Setup     | PLC Setup                        |                    |  |
|----------------------|-----------|----------------------------------|--------------------|--|
|                      |           | 1203                             |                    |  |
| Baud Rate            | 19200 bps | Baud Rate <sup>1</sup>           | 19200 bps          |  |
| Data Length          | 8 bit     | Data Bits <sup>*1</sup>          | 8 bit              |  |
| Stop Bit             | 1 bit     | Stop Bit <sup>*1</sup>           | 1 bit              |  |
| Parity Bit           | Even      | Parity <sup>*1</sup>             | Even               |  |
| Data Flow Control    | ER        |                                  |                    |  |
| Communication Format | RS-232C   |                                  |                    |  |
| Unit No.             | 0         | Station Address *2               | 0                  |  |
|                      |           | Mode <sup>*1</sup>               | System             |  |
|                      |           | Control Line <sup>*1</sup>       | No Handshake       |  |
|                      |           | RTS Send Delay <sup>*1</sup>     | 0                  |  |
|                      |           | RTS Off Delay <sup>*1</sup>      | 0                  |  |
|                      |           | Protocol *2                      | DF1 Slave          |  |
|                      |           | Transmit Retries <sup>*2</sup>   | 3                  |  |
|                      |           | Slave Poll Timeout <sup>*2</sup> | 3000               |  |
|                      |           | EOT Suppression *2               | No Check           |  |
|                      |           | Error Detection *2               | BCC                |  |
|                      |           | Enable Duplicate Detection *2    | No Check (Disable) |  |

# ControlLogix 5000 Series

\*1 Set via the Rockwell Ladder Logic Software RSLogix 5000 "Serial Port" menu.
\*2 Set via the Rockwell Ladder Logic Software RSLogix 5000 "System Protocol" menu.

## ■ MicroLogix 1000 Series (CPU Direct Connection)

| GP Setup                     |                      | PLC Setup               |                       |
|------------------------------|----------------------|-------------------------|-----------------------|
| Baud Rate 19200 bps Baud Rat |                      | Baud Rate               | 19200 bps             |
| Data Length                  | 8 bits               |                         |                       |
| Stop Bit                     | 1 bit                |                         |                       |
| Parity Bit                   | Non                  | Parity                  | Non                   |
| Control Method               | ER Control           |                         |                       |
| Communication Format         | RS-232C              |                         |                       |
|                              | RS-422 (4-wire type) |                         |                       |
| DH Address GP                | 0 to 25/             | Node Address            | 0 to 25/              |
| DH Address PLC <sup>*1</sup> | 010234               | NOUE AUDIESS            | 0 10 234              |
|                              |                      | Driver                  | DF1 Half Duplex Slave |
|                              |                      | Control Line            | No Handshaking        |
|                              |                      | Error Detection         | BCC                   |
|                              |                      | EOT Suppression         | No Check              |
|                              |                      | Duplicate Packet Detect | No Check              |
|                              |                      | Poll Timeout            | 3000                  |
|                              |                      | Message Retries         | 3                     |
|                              |                      | Pre Transmit Delay      | 0                     |

\*1 Specify the same address for DH Address GP and DH Address PLC.

| GP Setup                                      |                      | PLC Setup               |                       |  |
|-----------------------------------------------|----------------------|-------------------------|-----------------------|--|
| Baud Rate                                     | 19200 bps            | Baud Rate               | 19200 bps             |  |
| Data Length                                   | 8 bits               |                         |                       |  |
| Stop Bit                                      | 1 bit                |                         |                       |  |
| Parity Bit                                    | Even                 | Parity                  | non                   |  |
| Control Method                                | ER Control           |                         |                       |  |
| Communication Format                          | RS-232C              |                         |                       |  |
| CUITITIUTIICAIUTT FUTTIAL                     | RS-422 (4-wire type) |                         |                       |  |
| DH Address GP<br>DH Address PLC <sup>*1</sup> | 0 to 254             | Node Address            | 0 to 254              |  |
| Communication Format                          | RS-232C              |                         |                       |  |
|                                               |                      | Driver                  | DF1 Half Duplex Slave |  |
|                                               |                      | Control Line            | No Handshaking        |  |
|                                               |                      | Error Detection         | BCC                   |  |
|                                               |                      | EOT Suppression         | OFF                   |  |
|                                               |                      | Duplicate Packet Detect | OFF                   |  |
|                                               |                      | Poll Timeout            | 3000                  |  |
|                                               |                      | Message Retris 3        |                       |  |
|                                               |                      | Pre Transmit Delay      | 0                     |  |

# ■ MicroLogix 1200/1500 Series (CPU Direct Connection)

\*1 Specify the same address for DH Address GP and DH Address PLC.

| MicroLogix   | 1000/1200/1500 | Series (Using | Advanced | Interface ( | Converter) |
|--------------|----------------|---------------|----------|-------------|------------|
| - MICIULUSIA | 1000/1200/1300 | our les (Comg | nuvanceu | mulace      |            |

| GP Setup                     |                      | PLC Setup |      |  |
|------------------------------|----------------------|-----------|------|--|
| Baud Rate                    | 19200 bps            | Baud Rate | Auto |  |
| Data Length                  | 8 bits               |           |      |  |
| Stop Bit                     | 1 bit                |           |      |  |
| Parity Bit                   | Non                  |           |      |  |
| Control Method               | ER Control           |           |      |  |
| Communication Format         | RS-232C              |           |      |  |
|                              | RS-422 (4-wire type) |           |      |  |
| DH Address GP                | 0 to 254             |           |      |  |
| DH Address PLC <sup>*1</sup> | 010204               |           |      |  |

\*1 Specify the same address for DH Address GP and DH Address PLC.

#### Specifying DH addresses

Set up the operating environment at the initial setup when the GP is in the OFFLINE mode.

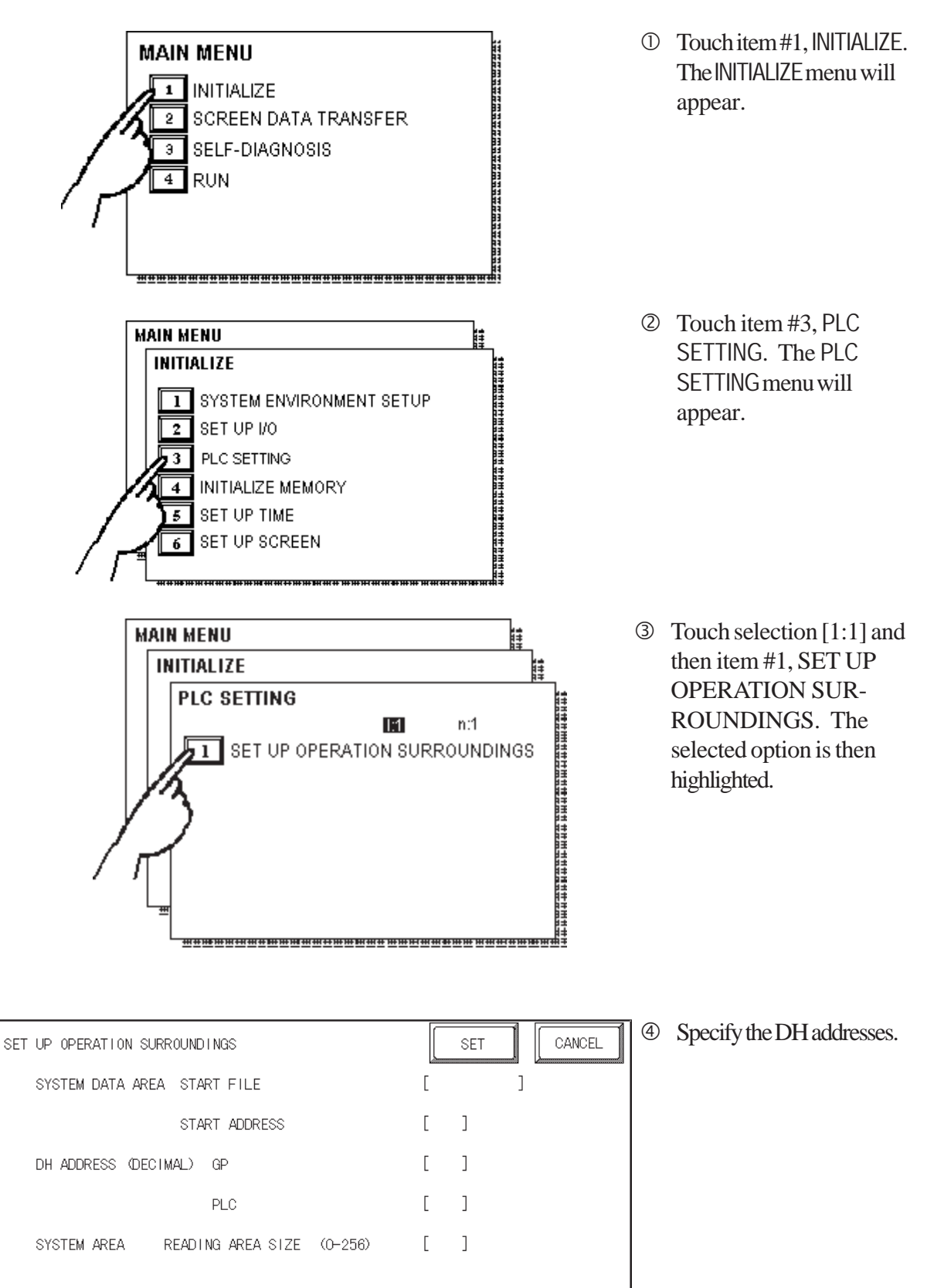

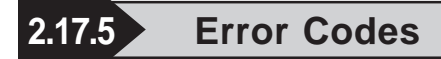

#### ■PLC Error Codes

Controller error codes are represented by the "Host communication error (02:\*\*)", and indicated in the left lower corner of the GP screen. (\*\* stands for an error code.)

Host Communication Error (02:\*\*)

-PLC Error Code

\* There are two types of PLC error codes - STS and EXT STS.

EXT STS error codes have the characters "0xD0" attached to them, to prevent them from overlapping with STS error codes. Thus, all error codes with the last characters of "0xCF" or earlier are STS error codes.

Ex.

When a (02:D2) Host Communication Error occurs, it becomes the EXT STS error code of "0x02".

When a (02:C0) Host Communication Error occurs, it becomes the STS error code of "0xC0".